#### BAB 3 PELAKSANAAN KERJA MAGANG

#### 3.1 Kedudukan dan Organisasi

Selama melaksanakan kerja magang di CV. Inovasi Artificial Intelligence Indonesia (ai-dece), penulis berkedudukan sebagai salah satu staf di divisi Produk sebagai *front-end engineer*. Dalam peran sebagai *front-end engineer*, penulis ditugaskan untuk mengembangkan website internal perusahaan, dengan fokus pada peningkatan performa dan kemudahan akses. Selain itu, penulis juga terlibat dalam pengembangan dan penambahan fitur pada chatbot yang telah dibuat oleh perusahaan, untuk meningkatkan fungsionalitas dan pengalaman pengguna.

Tugas dan arahan selama kerja magang diberikan oleh Ivan Handryks Sitanaya selaku manajer divisi Produk. Proses pengerjaan tugas yang diberikan dilaporkan setiap pertemuan yang dilakukan pada hari Rabu dan Jumat. Selain melaporkan perkembangan tugas, penulis juga menerima masukan serta mendapatkan tugas baru yang harus dikerjakan hingga pertemuan selanjutnya.

#### 3.2 Tugas yang Dilakukan

Tugas yang dilakukan selama kerja magang di CV. Inovasi Artificial Intelligence Indonesia (ai-dece) adalah diawali dengan pengenalan project yang akan dikerjakan. Pada masa ini, penulis mempelajari *framework* dan *tools* yang akan digunakan untuk pengembangan website internal dari CV. Inovasi Artificial Intelligence Indonesia (ai-dece). Pengembangan website internal perusahaan dilakukan dengan menggunnakan React.js serta *library* seperti tailwind css dan bootstrap. Berikut adalah rincian dari tugas yang dilakukan selama kerja magang:

- 1. Mempelajari dan memahami bahasa pemrograman, *framework*, serta *library* yang digunakan.
- 2. Mempelajari cara kerja dari chatbot yang telah dibuat oleh perusahaan.
- 3. Membuat desain *prototype* awal website dan chatbot internal menggunakan figma.
- 4. Melakukan implementasi desain figma website dan chatbot internal yang telah dibuat.

5. Mengembangkan desain website internal.

#### 3.3 Uraian Pelaksanaan Magang

Berikut adalah uraian pelaksanaan kerja magang di CV. Inovasi Artificial Intelligence Indonesia (ai-dece) seperti pada Tabel 3.1.

| <b>TII</b> | <b>D</b> 1 · | 1.1 1      | 1         |            | - 1     |             |       |        |
|------------|--------------|------------|-----------|------------|---------|-------------|-------|--------|
| Tabel 3 1  | Pekeriaan    | vang dilak | ukan fiar | n minggii  | selama  | nelaksanaan | ker1a | magang |
| 14001 5.11 | 1 ekerjaan   | Jung anal  | anun inup | , 11111664 | Serunna | perunsunuun | Reiju | magang |

| Minggu Ke- | Pekerjaan yang dilakukan                                        |  |  |  |  |
|------------|-----------------------------------------------------------------|--|--|--|--|
| 1          | Pengenalan terhadap anggota tim dan lingkungan perusahaan.      |  |  |  |  |
|            | Pada minggu pertama ini, diberikan gambaran umum mengenai       |  |  |  |  |
|            | tugas yang akan dikerjakan selama periode magang.               |  |  |  |  |
| 2          | Memulai pengerjaan tugas yang diberikan berupa pengembangan     |  |  |  |  |
|            | website chatbot. Minggu kedua difokuskan pada pembuatan desain  |  |  |  |  |
|            | sederhana seperti ChatGPT menggunakan Figma.                    |  |  |  |  |
| 3          | Melanjutkan pembuatan desain website pada Figma dan             |  |  |  |  |
|            | melakukan revisi berdasarkan masukan yang diberikan pada        |  |  |  |  |
|            | saat presentasi desain.                                         |  |  |  |  |
| 4          | Mempelajari React.js, yang digunakan sebagai framework front-   |  |  |  |  |
|            | end untuk proyek website chatbot yang sedang dikembangkan.      |  |  |  |  |
|            | Selain itu, konversi desain Figma ke kode mulai dilakukan.      |  |  |  |  |
| 5          | Melanjutkan pengerjaan tampilan halaman chatbot dengan fokus    |  |  |  |  |
|            | pada pembuatan elemen yang responsif. Pada minggu ini, penulis  |  |  |  |  |
|            | memastikan tampilan halaman chatbot dapat menyesuaikan          |  |  |  |  |
|            | dengan baik di perangkat tablet dan ponsel.                     |  |  |  |  |
| 6          | Memperbaiki tampilan pada halaman chatbot dengan                |  |  |  |  |
|            | menambahkan fitur baru, termasuk menu History untuk melihat     |  |  |  |  |
|            | percakapan sebelumnya dan menu New Conversation untuk           |  |  |  |  |
| U          | memulai percakapan baru. A O                                    |  |  |  |  |
| 7          | Melakukan penyesuaian desain pada halaman chatbot, seperti      |  |  |  |  |
| IV         | pembuatan ikon untuk representasi robot dan pengguna di cl      |  |  |  |  |
| N          | guna meningkatkan tampilan visual dan interaktivitas antarmuka. |  |  |  |  |
| 8          | Memulai pembuatan tampilan awal website internal perusahaan     |  |  |  |  |
|            | menggunakan Figma, dengan fokus pada desain layout dan struktur |  |  |  |  |
|            | halaman yang mencerminkan kebutuhan dan identitas perusahaan.   |  |  |  |  |

| Minggu Ke- | Pekerjaan yang dilakukan                                          |  |  |  |  |
|------------|-------------------------------------------------------------------|--|--|--|--|
| 9          | Mengerjakan proyek lain, yaitu website internal Telkomsel. Pada   |  |  |  |  |
|            | minggu ini, penulis ditugaskan untuk menambahkan menu Upload      |  |  |  |  |
|            | Files menggunakan Figma, serta merancang tampilan antarmuka       |  |  |  |  |
|            | yang sesuai.                                                      |  |  |  |  |
| 10         | Memperbaiki tampilan menu Upload Files pada website internal      |  |  |  |  |
|            | Telkomsel, dengan menambahkan tabel untuk menampilkan             |  |  |  |  |
|            | uploaded files dan menyempurnakan beberapa elemen gaya (style)    |  |  |  |  |
|            | agar lebih rapi dan konsisten.                                    |  |  |  |  |
| 11         | Membuat tampilan menu dashboard dan artikel untuk website         |  |  |  |  |
|            | internal perusahaan menggunakan Figma, dengan fokus pada          |  |  |  |  |
|            | desain yang intuitif dan mudah diakses oleh pengguna.             |  |  |  |  |
| 12         | Memperbaiki desain yang telah dibuat sebelumnya dan               |  |  |  |  |
|            | menambahkan menu baru pada website internal, guna                 |  |  |  |  |
|            | meningkatkan fungsionalitas dan memenuhi kebutuhan pengguna       |  |  |  |  |
|            | yang terus berkembang.                                            |  |  |  |  |
| 13         | Melakukan konversi desain Figma untuk website internal            |  |  |  |  |
|            | perusahaan menjadi kode menggunakan React.js, dengan tujuan       |  |  |  |  |
|            | untuk mewujudkan desain yang telah dibuat dalam bentuk website    |  |  |  |  |
|            | yang fungsional.                                                  |  |  |  |  |
| 14         | Melanjutkan pengerjaan dan memperbaiki desain website internal    |  |  |  |  |
|            | perusahaan. Pada minggu ini, penulis fokus pada penyempurnaan     |  |  |  |  |
|            | tampilan dan fitur yang ada untuk memastikan kualitas dan kinerja |  |  |  |  |
|            | yang optimal.                                                     |  |  |  |  |
| 15         | Melakukan revisi desain dan penambahan menu pada website          |  |  |  |  |
|            | internal perusahaan, guna menyesuaikan dengan kebutuhan           |  |  |  |  |
|            | pengguna dan meningkatkan pengalaman pengguna secara              |  |  |  |  |
|            | keseluruhan. / E D Q I T A Q                                      |  |  |  |  |
| 16         | Membantu mengerjakan proyek website chatbot yang dikerjakan       |  |  |  |  |
| Μ          | oleh rekan magang, dengan mendesain tampilan antarmuka di         |  |  |  |  |
|            | Figma dan mengonversinya menjadi kode menggunakan React.js,       |  |  |  |  |
| N          | untuk meningkatkan kolaborasi dan efisiensi tim.                  |  |  |  |  |

#### 3.3.1 Hardware dan Software yang digunakan

Dalam pengembangan website CV. Inovasi Artificial Intelligence Indonesia (ai-dece), penulis menggunakan perangkat keras (Hardware) dan perangkat lunak (Software) sebagai berikut:

- Perangkat Keras (*Hardware*)
  - 1. Sistem Operasi: Windows 11 64-bit
  - 2. RAM: 16 GB
  - 3. Processor: 12th Gen Intel(R) Core(TM) i7-12700H 2.30 GHz
- Perangkat Lunak (*Software*)
  - 1. Visual Studio Code
  - 2. Google Chrome
  - 3. Github

#### 3.3.2 Framework dan Library yang digunakan

Pengembangan website dan chatbot internal selama kerja magang dilakukan dengan menggunakan berbagai framework dan library. Setiap framework dan *library* yang dipilih memiliki peran dan kegunaannya masing-masing. *Framework* dan *library* yang digunakan untuk pengembangan website dan chatbot internal selama kerja magang di CV. Inovasi Artificial Intelligence Indonesia (ai-dece) adalah sebagai berikut:

- Framework
  - 1. React.js

React.js adalah sebuah framework JavaScript yang digunakan untuk membangun antarmuka pengguna (UI) secara efisien [8]. React.js memungkinkan pengembang untuk membangun aplikasi web yang dinamis dan responsif dengan cara membagi antarmuka menjadi komponen-komponen kecil yang dapat digunakan kembali. Dengan fitur seperti virtual DOM dan kemampuan untuk mengelola status secara efektif, React.js memberikan performa yang sangat baik untuk pengembangan front-end.

- Library
  - 1. Tailwind CSS

Tailwind CSS adalah library CSS yang memudahkan dalam pembuatan desain antarmuka secara efisien. Dengan menggunakan prinsip *utility-first*, Tailwind CSS menyediakan *class* siap pakai yang dapat langsung digunakan untuk mendesain elemen tanpa perlu menulis ulang banyak kode CSS [9]. Tailwind CSS mempercepat proses pengembangan antarmuka dan memungkinkan penyesuaian desain yang lebih fleksibel dan mudah.

2. Bootstrap

Bootstrap adalah library CSS yang menyediakan berbagai komponen UI yang siap pakai dan responsif, seperti tombol, formulir, tabel, dan elemen antarmuka lainnya [10]. Dengan Bootstrap, pengembang dapat membangun website yang responsif dengan cepat dan konsisten, karena library ini sudah mengatur grid sistem dan desain elemen-elemen antarmuka agar tampil baik pada berbagai perangkat.

#### 3.3.3 Metode Pengembangan Software

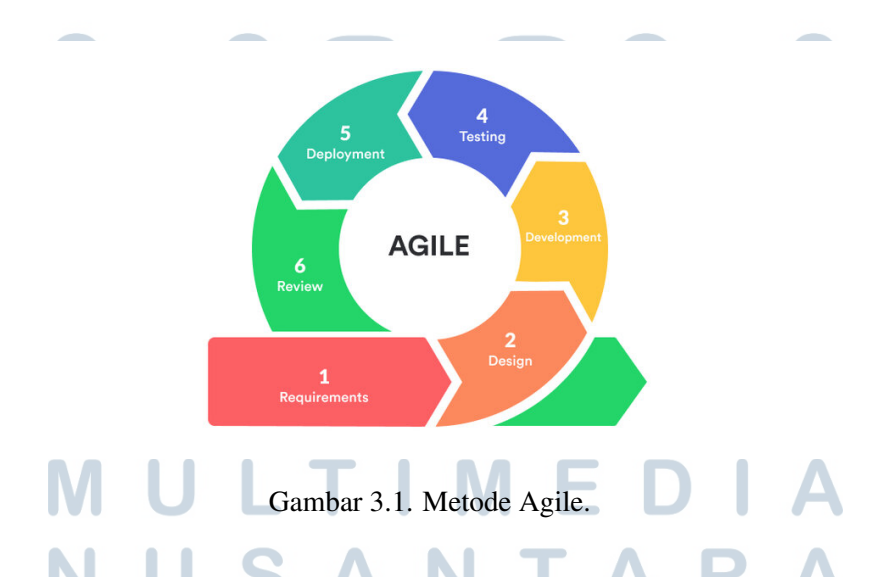

Pengembangan website dan chatbot internal di CV. Inovasi Artificial Intelligence Indonesia (AI.DECE) dilakukan dengan menggunakan metode Agile. Metode ini menekankan fleksibilitas, kolaborasi, dan iterasi berkelanjutan dalam pengembangan *software*. Metode Agile memecah proyek menjadi beberapa bagian kecil yang disebut *sprint*, yang memungkinkan tim untuk bekerja secara iteratif dan responsif terhadap perubahan kebutuhan.

Salah satu framework Agile yang digunakan dalam pengembangan website dan chatbot ini adalah Scrum. Scrum berfokus pada pengelolaan proyek melalui pertemuan rutin dan pembagian tugas yang terorganisir. Setiap *sprint* berlangsung selama satu minggu, yang dimulai dengan perencanaan tugas dan diakhiri dengan *sprint review meeting*. Dalam *sprint review meeting*, tim mempresentasikan hasil kerja yang telah dicapai selama *sprint*, menerima masukan, serta merencanakan tugas dan perbaikan yang perlu dilakukan pada *sprint* selanjutnya.

#### 3.3.4 Implementasi

#### A. Pengembangan Chatbot Internal

#### 1. Struktur Data Chatbot Internal

Struktur data chatbot internal mencakup entitas dan relasi yang dirancang berdasarkan kebutuhan sistem. Berikut adalah Entity-Relationship Diagram (ERD) untuk menggambarkan hubungan antar entitas dalam sistem chatbot:

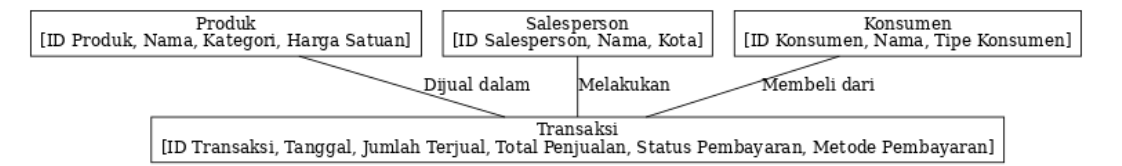

Gambar 3.2. Entity-Relationship Diagram (ERD) Sistem Chatbot

ERD ini terdiri dari entitas berikut:

- **Produk:** Menyimpan informasi terkait produk, seperti ID Produk, Nama, Kategori, dan Harga Satuan.
- **Transaksi:** Menyimpan data transaksi, seperti ID Transaksi, Tanggal, Jumlah Terjual, Total Penjualan, Status Pembayaran, dan Metode Pembayaran.
- Salesperson: Menyimpan informasi penjual, seperti ID Salesperson, Nama, dan Kota.
- Konsumen: Menyimpan informasi konsumen, seperti ID Konsumen, Nama, dan Tipe Konsumen.

#### 2. Desain Sistem Chatbot

Sistem chatbot dirancang menggunakan alur kerja yang melibatkan beberapa agen, yaitu Goal Agent, SQL Agent, Routing Agent, Data Summary Agent, dan Plotting Agent. Berikut adalah diagram alur sistem chatbot:

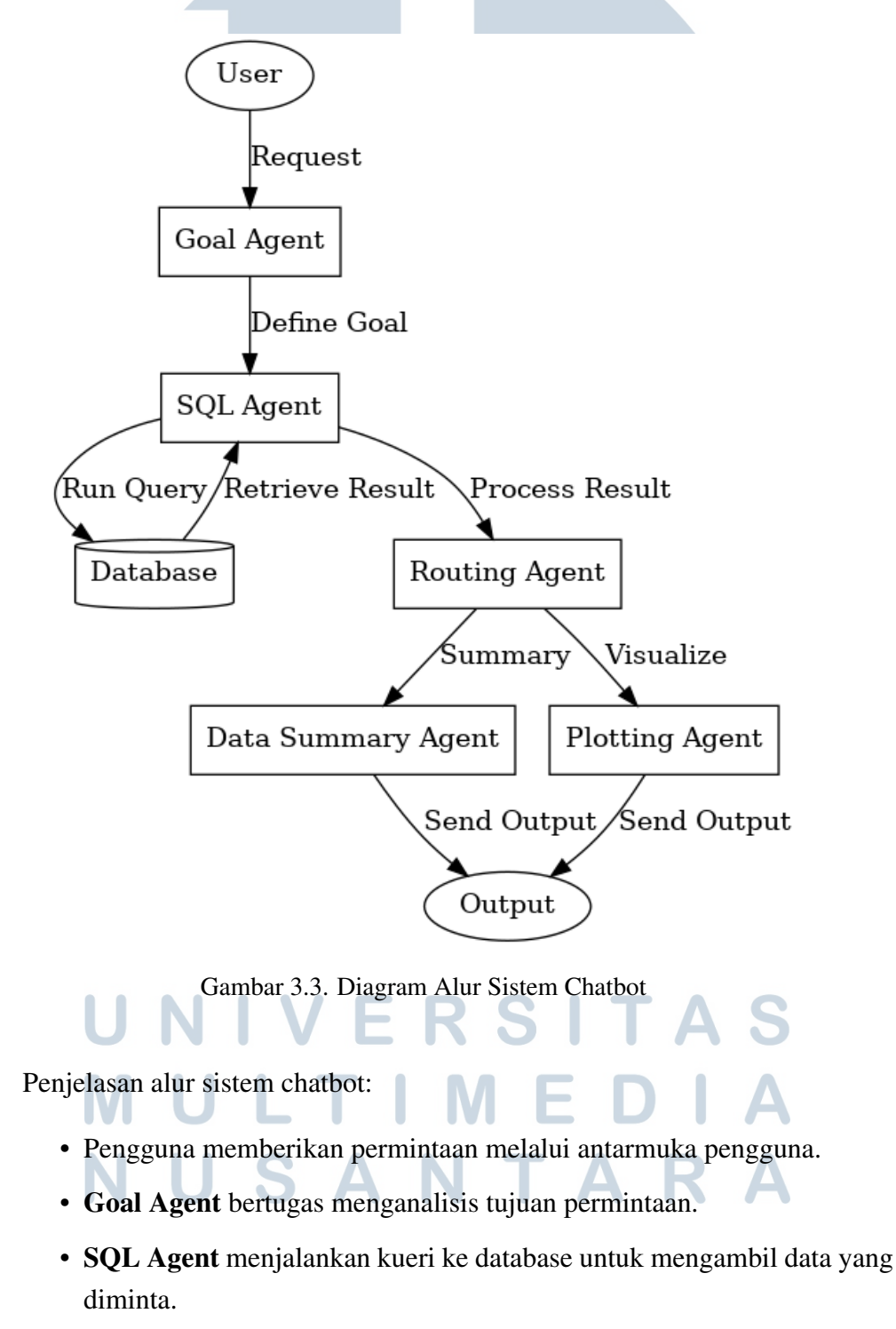

- Hasil data dari SQL Agent diteruskan ke **Routing Agent**, yang mengarahkan data ke agen yang sesuai:
  - Data Summary Agent bertanggung jawab untuk merangkum data.
  - Plotting Agent bertugas untuk menghasilkan visualisasi data.
- Output dari kedua agen tersebut dikirimkan kembali ke pengguna.

#### 3. Arsitektur Data Sistem Chatbot

Berikut adalah diagram arsitektur data chatbot yang menjelaskan hubungan antara agen, database, dan output sistem:

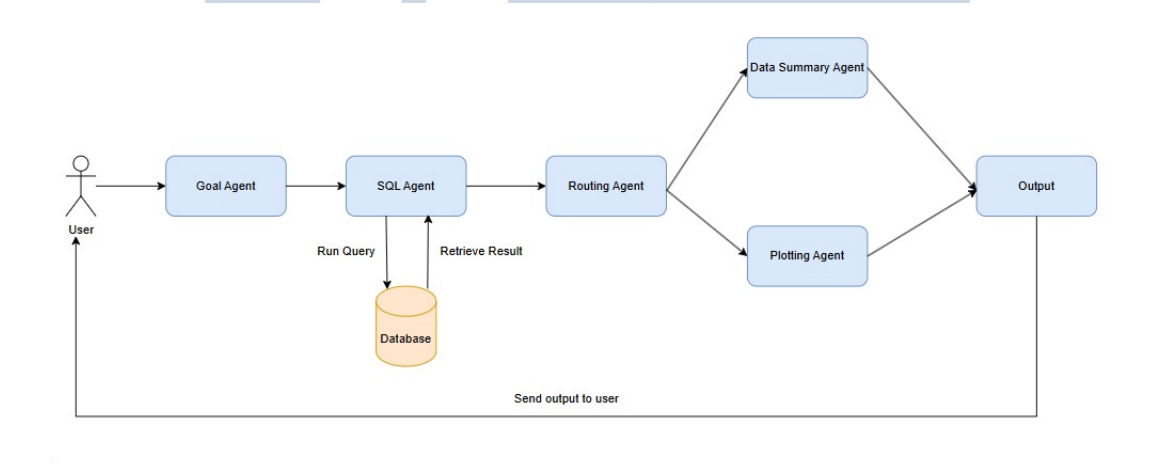

Gambar 3.4. Diagram Arsitektur Data Sistem Chatbot

Diagram ini menjelaskan bagaimana komponen seperti SQL Agent, Routing Agent, dan agen lainnya saling berinteraksi untuk memproses permintaan pengguna hingga menghasilkan output.

4. Halaman Chatbot Internal Gambar 3.5 di bawah ini menunjukkan halaman utama chatbot yang ditampilkan ketika pengguna membuka website chatbot dari CV. Inovasi Artificial Intelligence Indonesia (ai-dece). Pada halaman ini, pengguna dapat mengakses berbagai jenis layanan yang tersedia. Setiap layanan memiliki tombol masing-masing yang, ketika ditekan, akan mengarahkan pengguna ke menu yang relevan untuk memperoleh informasi lebih lanjut, seperti *history* percakapan dan percakapan baru.

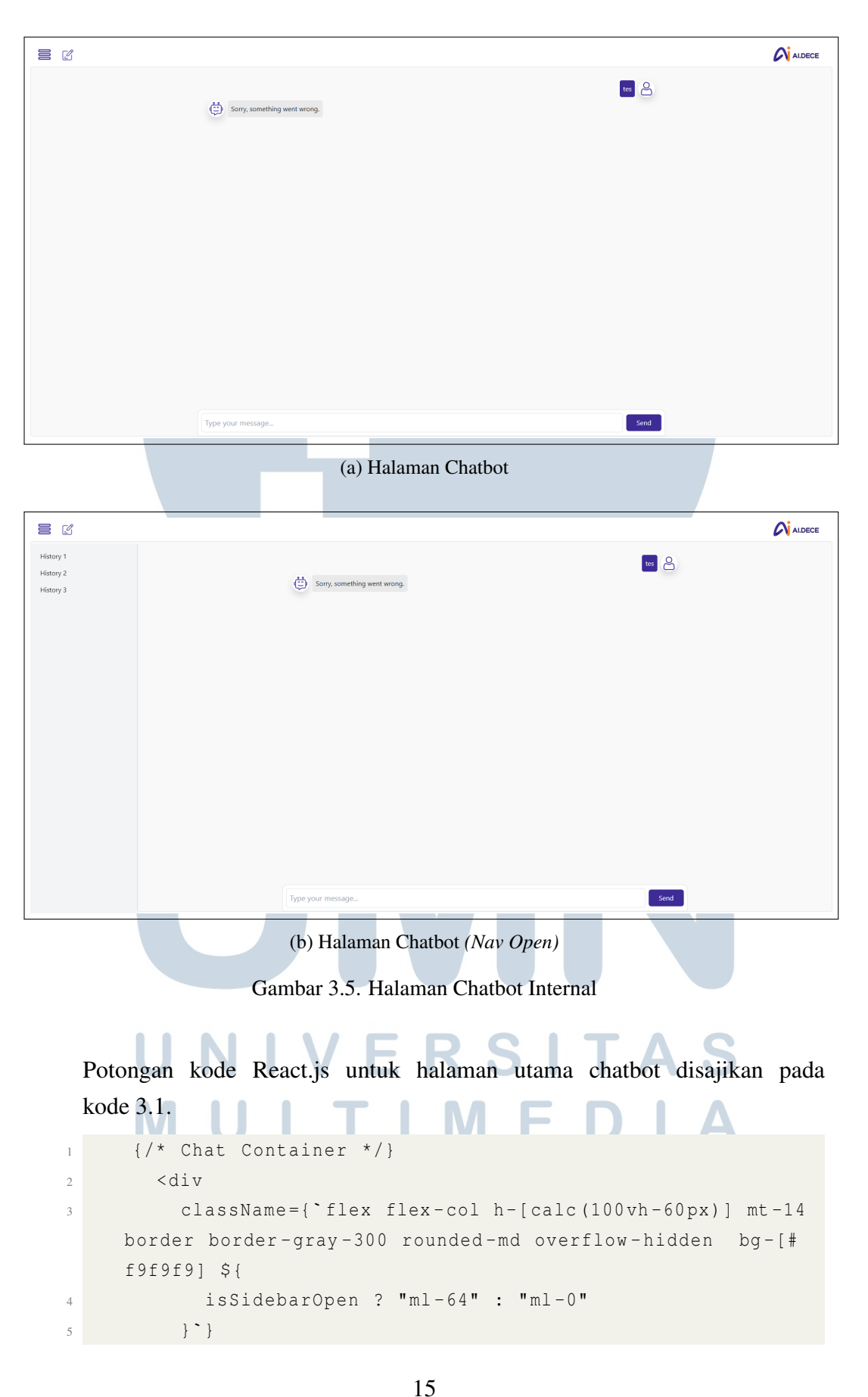

Pengembangan Proyek Website..., Jason Belmiro, Universitas Multimedia Nusantara

```
6
        >
           <div className="flex-1 p-4 overflow-y-auto w-full sm:</pre>
7
      w-11/12 md:w-9/12 lg:w-7/12 xl:w-7/12 mx-auto">
             {messages.map((msg, index) => (
8
               <div
9
                  key={index}
10
                  className={`flex items-center my-2 ${
11
                    msg.isUser ? "justify-end" : "justify-start"
12
                  } ` }
13
               >
14
                  {!msg.isUser && (
15
                    <div className="bg-white shadow p-1 rounded-</pre>
16
      full mr - 2" >
                      <img src="/bot.png" alt="Bot" className="w
17
      -8 h-8" />
                    </div>
18
                  ) }
19
                  <div
20
                    className={`p-2 rounded-lg max-w-[60%] ${
21
                      msg.isUser
                        ? "bg-[#3e2b95] text-white ml-auto"
23
                         : "bg-[#e9e9e9] text-gray-800"
24
                    } ` }
25
                  >
26
                    {msg.content ? msg.content :
27
      renderTextWithLineBreaks(msg.text) }
                  </div>
28
                  {msg.isUser && (
29
                    <div className="bg-white shadow p-1 rounded-</pre>
30
      full ml - 2" >
                      <img src="/user.png" alt="User" className="
31
      w-8 h-8" />
                    </div>
32
                 ) }
               </div>
34
             ))}
35
             <div ref={messagesEndRef} />
36
             {isLoading && (
37
               <div className="w-10 h-10 border-4 border-gray
38
     -200 border-t-blue-500 rounded-full animate-spin mx-auto
     mt-4"></div>
             ) }
39
           </div>
40
```

```
41
           {/* Input Container */}
42
           <div className="relative bottom-0 left-1/2 transform</pre>
43
      -translate-x-1/2 flex items-center p-2 bg-white border
     border-[#ddd] rounded-t-xl sm:w-11/12 md:w-9/12 lq:w-7/12
       xl:w-7/12">
             <textarea
44
               ref={inputRef}
45
               rows="1"
46
               value={input}
47
               onChange={ (e) => {
48
                 setInput(e.target.value);
49
                 adjustHeight(e.target);
50
               } }
51
               onKeyPress={(e) => e.key === "Enter" && send() }
52
               placeholder="Type your message..."
53
               disabled={isLoading}
54
               className="flex-1 p-2 border border-[#ddd]
55
      rounded-md text-lg transition-all ease-in-out resize-none
      overflow-hidden"
             />
56
             <button
57
               onClick = { send }
               disabled={isLoading}
59
               className="ml-2 px-4 py-2 bg-[#3e2b95] text-white
60
       rounded-md hover:bg-[#534593]"
             >
61
               Send
62
             </button>
63
           </div>
64
        </div>
65
66
```

Kode 3.1: Potongan Kode Halaman Utama Chatbot

Untuk memastikan setiap komponen mengarahkan pengguna dengan tepat, pengujian blackbox dilakukan dengan hasil yang didapatkan pada tabel 3.2 di bawah ini

| No. | Fitur yang    | Skenario          | Hasil yang Diharapkan   | Hasil     |
|-----|---------------|-------------------|-------------------------|-----------|
|     | Diuji         |                   |                         | Pengujian |
| 1   | Tombol        | Pengguna menekan  | Pengguna akan           | Berhasil  |
|     | "Sidenav"     | tombol "Sidenav"  | ditampilkan dengan      |           |
|     |               |                   | daftar history          |           |
|     |               |                   | percakapan              |           |
| 2   | Tombol "New   | Pengguna menekan  | Pengguna akan           | Berhasil  |
|     | Chat"         | tombol "New Chat" | diarahkan ke percakapan |           |
|     |               |                   | baru                    |           |
| 3   | Tombol "Send" | Pengguna mengetik | Pesan yang diketik      | Berhasil  |
|     |               | pesan dan menekan | pengguna akan terkirim  |           |
|     |               | tombol "Send"     | dan ditampilkan dalam   |           |
|     |               |                   | percakapan              |           |

Tabel 3.2. Hasil Pengujian Blackbox Testing pada Halaman Utama Chatbot

- 5. **Tampilan** *Responsive* Website yang dikembangkan untuk CV. Inovasi Artificial Intelligence Indonesia (ai-dece) mendukung berbagai perangkat. Setiap perangkat memiliki ukuran yang berbeda. Untuk mengatasi perbedaan perangkat dengan ukuran yang berbeda, website yang dikembangkan mendukung tampilan secara *responsive*.
  - (a) Halaman Utama Chatbot Internal (Responsive)

Halaman utama chatbot dengan tampilan *responsive* memiliki beberapa penyesuaian dan perbedaan tata letak. Penyesuaian dan pemindahan tata letak elemen ini dilakukan untuk menyesuaikan ukuran dari perangkat yang digunakan. Gambar 3.6 dan 3.7 di bawah ini menunjukkan tampilan halaman utama chatbot internal yang *responsive*.

# M U L T I M E D I A N U S A N T A R A

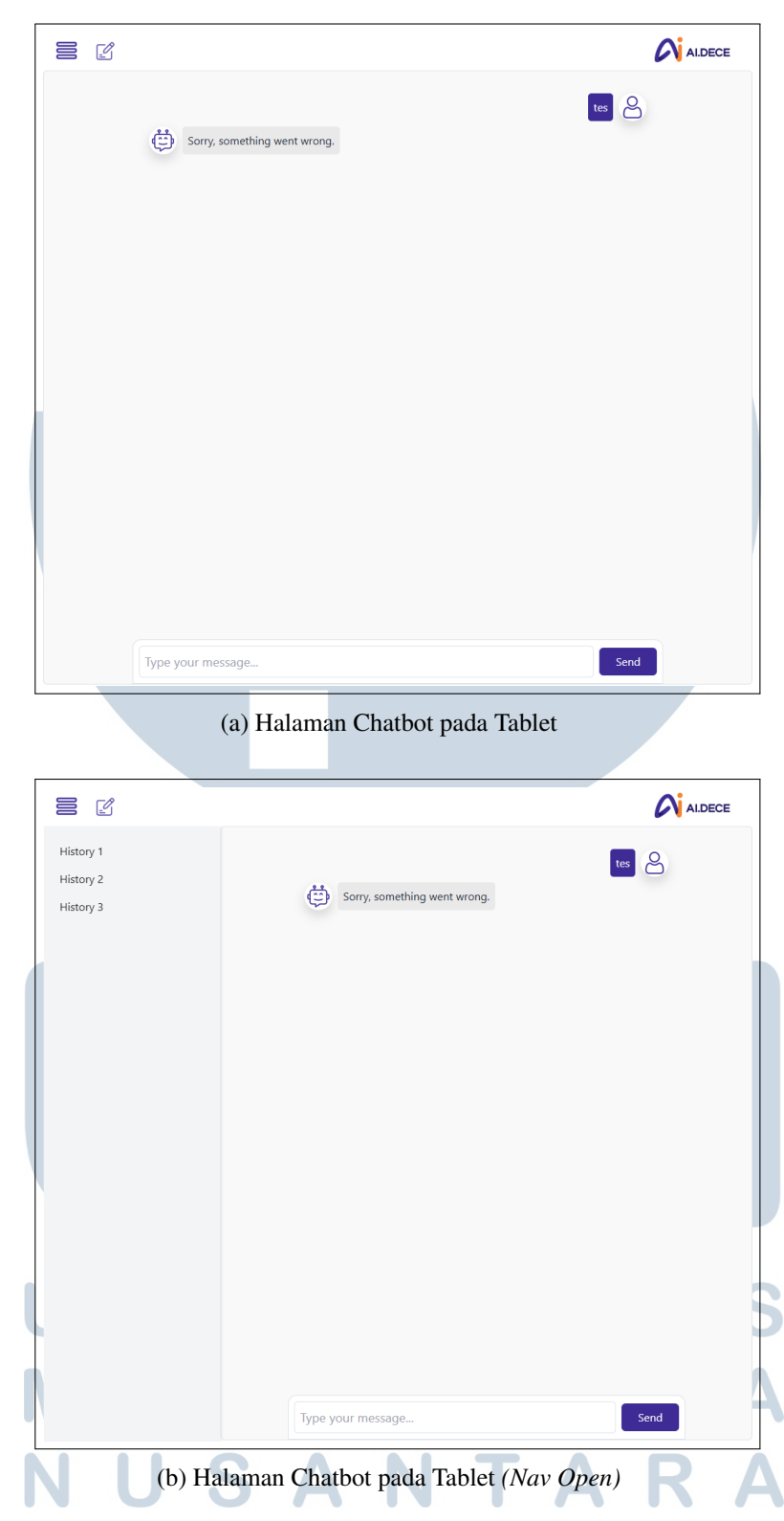

Gambar 3.6. Tampilan Responsive Halaman Chatbot Internal pada Tablet

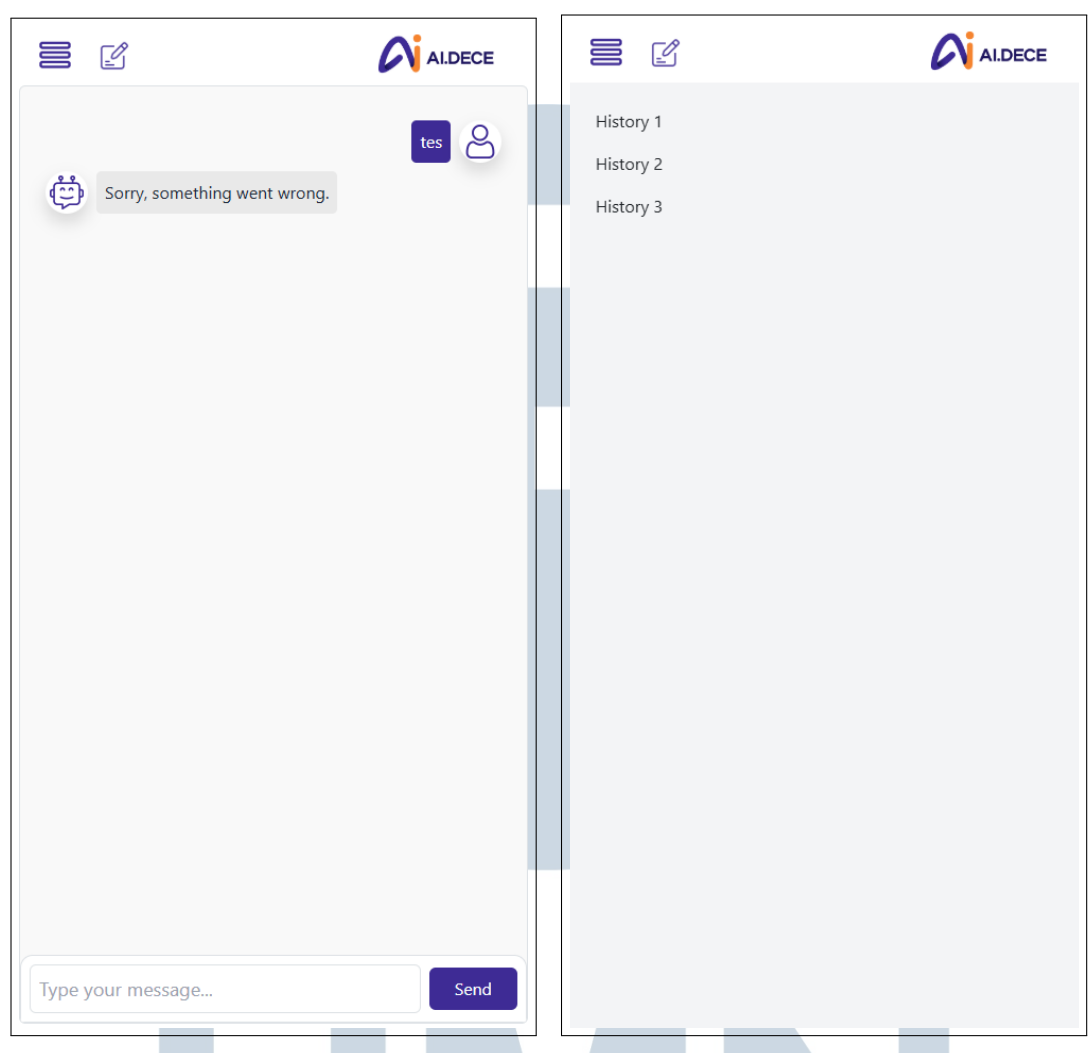

(a) Halaman Chatbot pada *Mobile* 

(b) Halaman Chatbot pada Mobile (Nav Open)

Gambar 3.7. Tampilan Responsive Halaman Chatbot Internal pada Mobile

Untuk memastikan pemindahan tata letak sesuai dengan ukuran perangkat, dilakukan pengujian blackbox yang tertera pada tabel 3.3 di bawah ini. UNIVERSITAS MULTIMEDIA NUSANTARA

Tabel 3.3. Hasil Pengujian Blackbox Testing pada Tampilan *Responsive* Halaman Chatbot Internal

| No. | Fitur yang           | Skenario          | Hasil yang Diharapkan | Hasil     |
|-----|----------------------|-------------------|-----------------------|-----------|
|     | Diuji                |                   |                       | Pengujian |
| 1   | Resize menu          | Pengguna          | Ukuran navigasi,      | Berhasil  |
|     | navigasi,            | mengakses website | chatbox, dan logo     |           |
|     | <i>chatbox</i> , dan | menggunakan       | meyesuaikan ukuran    |           |
|     | logo                 | ponsel atau       | perangkat             |           |
|     |                      | perangkat seperti |                       |           |
|     |                      | tablet            |                       |           |

#### B. Pengembangan Website Internal

1. Halaman Dashboard Gambar 3.8 di bawah ini menunjukkan halaman *dashboard* yang ditampilkan saat pengguna membuka website internal dari CV. Inovasi Artificial Intelligence Indonesia (ai-dece). Pada halaman ini, terdapat beberapa informasi, seperti *token*, yang merupakan unit waktu yang diberikan kepada pengguna saat berlangganan untuk menunjukkan durasi langganan mereka. Setiap bulan, sejumlah *token* digunakan dan disimpan di sistem untuk menunjukkan sisa waktu langganan. *Token* yang telah kedaluwarsa akan ditampilkan di *dashboard* untuk memudahkan pemantauan dan perpanjangan langganan. Halaman ini juga menampilkan jumlah pengguna terdaftar, batas *token*, *token* yang tersisa, *token* yang akan kedaluwarsa, ringkasan aktivitas, serta overview grafik terkait *token*.

## UNIVERSITAS MULTIMEDIA NUSANTARA

|                                                                                                    |                                                                                                    |                                                                           |                                                                                | Admin               |
|----------------------------------------------------------------------------------------------------|----------------------------------------------------------------------------------------------------|---------------------------------------------------------------------------|--------------------------------------------------------------------------------|---------------------|
| Dashboard                                                                                                    |                                                                                                    |                                                                           |                                                                                |                     |
| Total Registered Users 1,200                                                                                                    |                                                                                                    | Current Toke<br>50,000                                                    | ın Limit                                                                       |                     |
| Remaining Tokens<br>35,000                                                                                                    |                                                                                                    | Tokens Expir<br>15                                                        | ing This Month                                                                 |                     |
| Token Overview Token Severation Token Severation Token Se |                                                                                                    | Activity Summary New Users This Month: Chatbot Requests Tokens Used: 20,0 |                                                                                | 50<br>300<br>20,000 |
|                                                                                                    | (a) Halaman                                                                                                    | Dashb                                                                     | oard                                                                           |                     |
| <b>^:</b>                                                                                                    |                                                                                                    |                                                                           |                                                                                |                     |
| Dashboard                                                                                                    | Dashboard                                                                                                    |                                                                           |                                                                                | Admin               |
| Chatbot Contact Contact Contact                                                                                                    | Total Registered Users 1,200                                                                                                    |                                                                           | Current Token Limit<br>50,000                                                  |                     |
| n0 wessage rog                                                                                                    | Remaining Tokens<br>35,000                                                                                                    |                                                                           | Tokens Expiring This Month<br>15                                               |                     |
|                                                                                                    | Token Overview Token Token Tok |                                                                           | Activity Summary<br>New Users This Month:<br>Chatbot Requests:<br>Tokens Used: | 50<br>300<br>20,000 |
| Help & Support     Profile Settings     Logout                                                                                                    |                                                                                                    |                                                                           |                                                                                |                     |
|                                                                                                    | (b) Halaman <i>dashb</i>                                                                                                    | oard (1                                                                   | Nav Open)                                                                      |                     |
|                                                                                                    | Gambar 3.8. Halaman Das                                                                                                    | shboar                                                                    | rd Website Internal                                                            |                     |
| Poton                                                                                                    | gan kode React.js untuk halan                                                                                                    | nan <i>da</i>                                                             | ashboard website internal dis                                                  | ajikan              |
| pada l                                                                                                    | kode 3.2.                                                                                                    | Μ                                                                         | FDΙΔ                                                                           |                     |
| 1 {                                                                                                    | <pre>/* Content */}</pre>                                                                                                    |                                                                           |                                                                                |                     |
| 2                                                                                                    | <div< td=""><td></td><td></td><td></td></div<>                                                                                                    |                                                                           |                                                                                |                     |
| 3                                                                                                    | <pre>className={`flex-1 ml</pre>                                                                                                    | -0 mt                                                                     | t-14 bg-gray-100 transit                                                       | ion-                |
| a.                                                                                                    | issidebarOpen 2 "la                                                                                                    | •ml_                                                                      | 64".""                                                                         |                     |
| 5                                                                                                    | }`}                                                                                                    | •                                                                         | • •                                                                            |                     |
| 6                                                                                                    | >                                                                                                    |                                                                           |                                                                                |                     |

Pengembangan Proyek Website..., Jason Belmiro, Universitas Multimedia Nusantara

```
{/* Title */}
7
         <div className="px-4 py-4 bg-gray-100 rounded-md ml-2</pre>
     mt -4 ">
          <h1 className="text-2xl font-bold text-gray-800">
0
    Dashboard</hl>
         </div>
10
         {/* Cards */}
11
         <div className="p-4 grid grid-cols-2 sm:grid-cols-2</pre>
    gap-4">
          <div className="bg-white p-4 rounded-md shadow-md">
13
            <h3 className="text-lg font-semibold">Total
14
    Registered Users </h3>
            1,200
           </div>
16
           <div className="bg-white p-4 rounded-md shadow-md">
17
            <h3 className="text-lg font-semibold">Current
18
    Token Limit </h3>
            50,000
19
           </div>
20
           <div className="bg-white p-4 rounded-md shadow-md">
            <h3 className="text-lg font-semibold">Remaining
22
    Tokens </h3>
            35,000
23
           </div>
24
           <div className="bg-white p-4 rounded-md shadow-md">
25
            <h3 className="text-lg font-semibold">Tokens
26
    Expiring This Month </h3>
            15
27
           </div>
28
         </div>
29
30
         {/* Charts */}
31
         <div className="mt-8 px-4 grid grid-cols-1 lg:grid-</pre>
    cols-2 gap-6">
           {/* Token Overview */}
           <div className="bg-white shadow-md rounded-lg p-6">
34
            <h3 className="text-xl font-semibold mb-4">Token
35
    Overview </h3>
            <div className="space-y-4">
36
              {/* Total Tokens */}
              <div>
38
                Total
30
    Tokens
```

```
<div className="w-full bg-gray-200 rounded-
40
    full h-4">
                <div className="bg-blue-500 h-4 rounded-
41
    full" style={{ width: '70%' }}></div>
               </div>
42
               70%
43
     of total tokens are used
             </div>
44
             {/* Remaining Tokens */}
45
             <div>
46
               Remaining
47
    Tokens
               <div className="w-full bg-gray-200 rounded-</pre>
48
    full h-4">
                <div className="bg-green-500 h-4 rounded-</pre>
49
    full" style={{ width: '30%' }}></div>
               </div>
50
               30%
51
     tokens remaining 
             </div>
52
             {/* Tokens Expiring This Month */}
53
             <div>
54
               Tokens
55
    Expiring This Month
               <div className="w-full bg-gray-200 rounded-
56
    full h-4">
                <div className="bg-yellow-500 h-4 rounded-</pre>
57
    full" style={{ width: '15%' }}></div>
               </div>
58
               15%
59
     tokens expiring this month 
             </div>
60
             {/* Tokens Expiring Next Month */}
61
             <div>
62
               Tokens
63
    Expiring Next Month
               <div className="w-full bg-gray-200 rounded-</pre>
    full h-4">
                <div className="bg-red-500 h-4 rounded-full
65
    " style={{ width: '10%' }} </ div>
               </div>
66
               10%
67
     tokens expiring next month
```

24 Pengembangan Proyek Website..., Jason Belmiro, Universitas Multimedia Nusantara

```
</div>
68
            </div>
69
          </div>
70
71
          {/* Activity Summary */}
          <div className="bg-white shadow-md rounded-lg p-6">
            <h3 className="text-xl font-semibold mb-4">
74
    Activity Summary </h3>
            className="space-y-2 text-gray-700">
             76
               <span>New Users This Month:</span>
77
               <span className="font-semibold">50</span>
78
             79
             80
               <span>Chatbot Requests:</span>
81
               <span className="font-semibold">300</span>
82
             83
             84
               <span>Tokens Used:</span>
85
               <span className="font-semibold">20,000</span>
86
             87
            88
          </div>
89
        </div>
90
        <Outlet />
91
      </div>
92
93
```

#### Kode 3.2: Potongan Kode Halaman Dashboard Website Internal

Untuk memastikan setiap komponen mengarahkan pengguna dengan tepat, pengujian blackbox dilakukan dengan hasil yang didapatkan pada tabel 3.4 di bawah ini

### UNIVERSITAS MULTIMEDIA NUSANTARA

| No. | Fitur yang | Skenario         | Hasil yang Diharapkan    | Hasil     |
|-----|------------|------------------|--------------------------|-----------|
|     | Diuji      |                  |                          | Pengujian |
| 1   | Tombol     | Pengguna menekan | Pengguna akan            | Berhasil  |
|     | "Sidenav"  | tombol "Sidenav" | ditampilkan dengan       |           |
|     |            |                  | daftar menu seperti      |           |
|     |            |                  | Dashboard, Chabot,       |           |
|     |            |                  | Contact, Message Log,    |           |
|     |            |                  | User, Help and Support,  |           |
|     |            |                  | Profile Settings, Logout |           |

Tabel 3.4. Hasil Pengujian Blackbox Testing pada Halaman Dashboard Website Internal

2. Halaman Chatbot Gambar 3.9 di bawah ini menunjukkan halaman chatbot yang ditampilkan ketika pengguna membuka menu chatbot dari website internal. Pada halaman ini, pengguna dapat melihat *preview* dari chatbot internal dan menekan tombol *Use Now* untuk diarahkan ke halaman chatbot internal, di mana pengguna dapat mulai menggunakan chatbot tersebut.

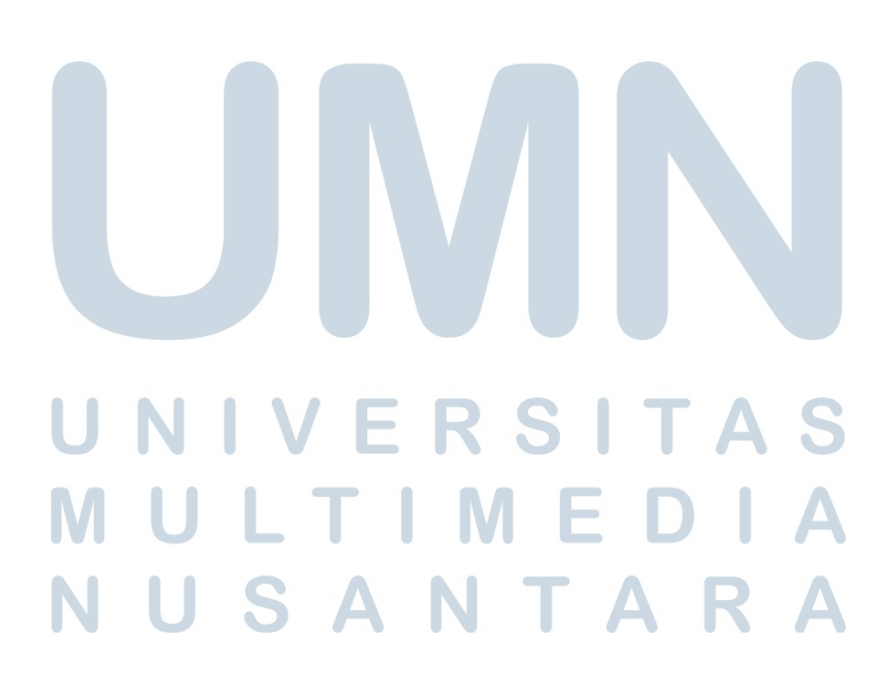

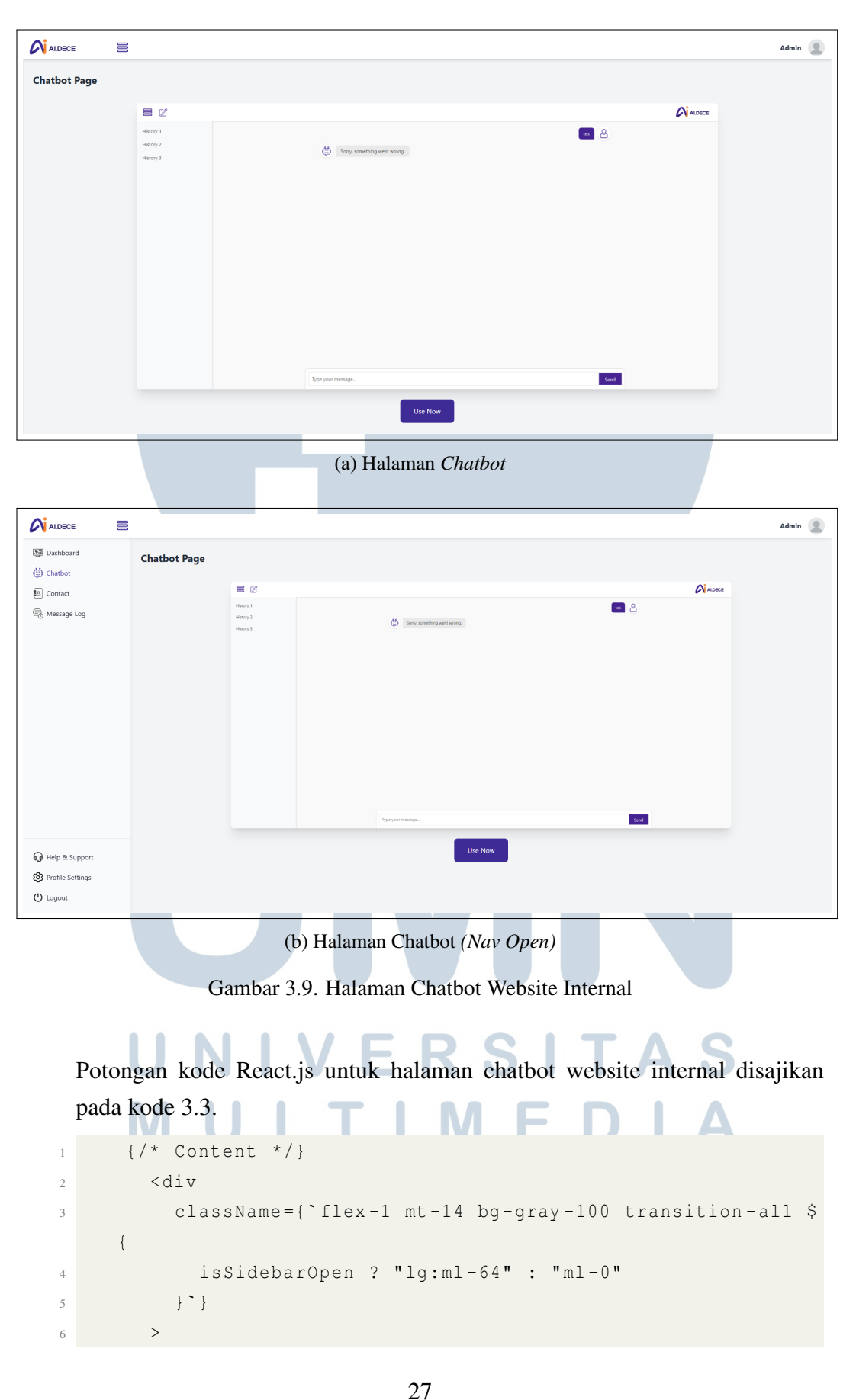

Pengembangan Proyek Website..., Jason Belmiro, Universitas Multimedia Nusantara

```
{/* Title */}
           <div className="px-4 py-4 bg-gray-100 rounded-md ml-2</pre>
8
      mt -4">
             <h1 className="text-2xl font-bold text-gray-800">
0
     Chatbot Page </hl>
          </div>
10
11
           {/* Chatbot Section */}
12
           <div className="rounded-md p-6 mx-4">
             <div className="space-y-6">
14
               {/* Chatbot Image */}
15
               <div className="flex justify-center">
16
                 <img
17
                   src="/chatbot.png"
18
                   alt="Chatbot Preview"
19
                   className="w-100 sm:w-3/4 rounded-lg shadow-
20
     xl"
                 />
21
               </div>
               {/* Button */}
24
               <div className="text-center mt-8">
25
                 <a href="https://ai-reporting.showcaseai.online"
     / " className="mt-8">
                   <button className="px-8 py-4 bg-[#3e2b95]
     text-white rounded-lg hover:bg-[#534593] transition
     duration-300">
                      Use Now
28
                   </button>
29
                 </a>
30
               </div>
31
             </div>
           </div>
33
        </div>
34
35
```

Kode 3.3: Potongan Kode Halaman Chatbot Website Internal

Untuk memastikan setiap komponen mengarahkan pengguna dengan tepat, pengujian blackbox dilakukan dengan hasil yang didapatkan pada tabel 3.5 di bawah ini

| No. | Fitur yang  | Skenario         | Hasil yang Diharapkan | Hasil     |
|-----|-------------|------------------|-----------------------|-----------|
|     | Diuji       |                  |                       | Pengujian |
| 1   | Tombol      | Pengguna menekan | Pengguna akan         | Berhasil  |
|     | "Sidenav"   | tombol "Sidenav" | ditampilkan dengan    |           |
|     |             |                  | daftar menu seperti   |           |
|     |             |                  | Dashboard, Chabot,    |           |
|     |             |                  | Contact, Message Log, |           |
|     |             |                  | dan User              |           |
| 2   | Tombol "Use | Pengguna menekan | Pengguna akan         | Berhasil  |
|     | Now"        | tombol "Use Now" | diarahkan ke halaman  |           |
|     |             |                  | Chatbot Internal      |           |

Tabel 3.5. Hasil Pengujian Blackbox Testing pada Halaman Chatbot Website Internal

3. Halaman *Contact* Gambar 3.9 di bawah ini menunjukkan halaman *Contact* yang menampilkan informasi kontak penting seperti email, nomor telepon, dan jam operasional perusahaan, serta menyediakan formulir untuk pengguna mengirimkan pesan. Formulir ini mencakup input untuk nama, email, dan pesan.

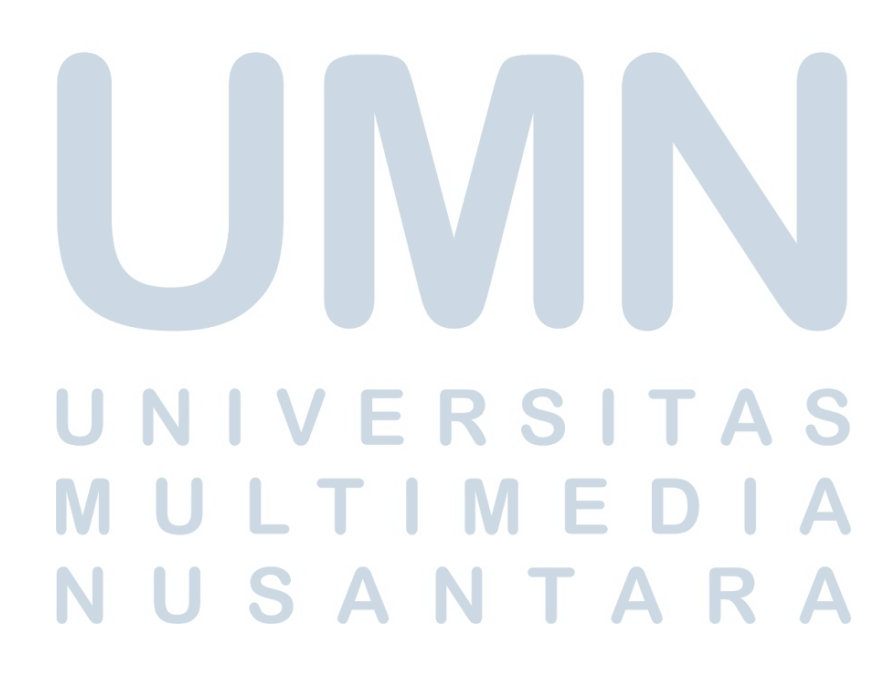

| ALDECE                       | Admin 🙎                                                            |
|------------------------------|--------------------------------------------------------------------|
| Contact Us                   |                                                                    |
| Email: admin@ai-dece.ai      |                                                                    |
| Working Hours: Mon-Fri, 8:00 | AM - 5:00 PM                                                       |
| Name<br>Your Name            |                                                                    |
| Email<br>Your Email          |                                                                    |
| Message                      |                                                                    |
| Your Message                 |                                                                    |
|                              |                                                                    |
|                              | Send Message                                                       |
|                              |                                                                    |
|                              |                                                                    |
|                              |                                                                    |
|                              |                                                                    |
|                              |                                                                    |
|                              | (a) Halaman <i>Contact</i>                                         |
|                              |                                                                    |
|                              | Admin 🧕                                                            |
| Dashboard                    | Contact Us                                                         |
| Chatbot                      |                                                                    |
| Contact                      | Email: admin@ai-dece.ai Phone: +62 822 8336 6883                   |
| 0 , ,                        | Working Hourse Mon-Fri, 800 AM - 5:00 PM                           |
|                              | Vour Name                                                          |
|                              | Enall Your Email                                                   |
|                              | Mexage<br>Your Message                                             |
|                              |                                                                    |
|                              | Cond Harman                                                        |
|                              |                                                                    |
|                              |                                                                    |
| O units a second             |                                                                    |
| ទ្វេទ Help & Support         |                                                                    |
| U Logout                     |                                                                    |
|                              | (h) Helemen Chartest (New Ones)                                    |
|                              | (b) Halaman Ctontact (Nav Open)                                    |
|                              | Gambar 3 10 Halaman <i>Contact</i> Website Internal                |
|                              |                                                                    |
|                              |                                                                    |
| Poton                        | gan kode React.js untuk halaman contact website internal disajikan |
| pada l                       |                                                                    |
|                              |                                                                    |
| 1                            |                                                                    |
| 2                            | <dlv< th=""></dlv<>                                                |
| 3                            | <pre>className={`flex-1 ml-0 mt-14 bg-gray-100 transition-</pre>   |
| a                            | 11 \${                                                             |
| 4                            | isSidebarOpen ? "lg:ml-64" : ""                                    |
| 5                            | }`}                                                                |
| 6                            |                                                                    |
| U                            |                                                                    |

30 Pengembangan Proyek Website..., Jason Belmiro, Universitas Multimedia Nusantara

```
{/* Title */}
7
          <div className="px-4 py-4 bg-gray-100 rounded-md mb-4</pre>
8
      ml-2 mt-4">
            <h1 className="text-2xl font-bold text-gray-800">
9
     Contact Us</hl>
          </div>
10
          {/* Contact Details */}
11
          <div className="bg-white shadow-md rounded-md p-6 mx</pre>
12
     -4">
               <div className="space-y-2 mb-6">
13
               14
                   <strong>Email:</strong>{ ' '}
15
                   <a href="mailto:admin@ai-dece.ai" className="
16
     text-blue-500">
                   admin@ai-dece.ai
17
                   </a>
18
               19
20
               <strong>Phone:</strong>{ ' '}
21
                   <a href="tel:+6282238366883" className="text-
     blue-500">
                   +62 822 3836 6883
23
                   </a>
24
               25
               26
                   <strong>Working Hours:</strong> Mon-Fri, 8:00
      AM - 5:00 PM
               28
               </div>
29
30
               {/* Contact Form */}
31
               <form className="space-y-4">
               <div>
33
                   <label className="block text-sm font-medium"
34
     text-gray-700">
                   Name
35
                   </label>
36
                   <input
37
                   type="text"
38
                   placeholder="Your Name"
39
                   className="w-full p-2 border border-gray-300
40
     rounded-md focus:outline-none focus:ring-2 focus:ring-blue
     -500"
```

```
/>
41
               </div>
42
               <div>
43
                    <label className="block text-sm font-medium"
44
      text-gray-700">
                    Email
45
                    </label>
46
                    <input
47
                    type="email"
48
                    placeholder="Your Email"
49
                    className="w-full p-2 border border-gray-300
50
      rounded-md focus:outline-none focus:ring-2 focus:ring-blue
      -500"
                    />
51
               </div>
52
               <div>
53
                    <label className="block text-sm font-medium"
54
      text-gray-700">
                    Message
55
                    </label>
56
                    <textarea
57
                    rows="4"
58
                    placeholder="Your Message"
59
                    className="w-full p-2 border border-gray-300
60
      rounded-md focus:outline-none focus:ring-2 focus:ring-blue
      -500"
                    ></textarea>
61
               </div>
62
               <button
63
                    type="submit"
64
                    className="w-full bg-[#3e2b95] text-white py
65
      -2 px-4 rounded-md hover:bg-[#534593]"
               >
66
                    Send Message
67
               </button>
68
               </form>
69
           </div>
70
           <Outlet />
71
         </div>
72
73
```

Kode 3.4: Potongan Kode Halaman Contact Website Internal

Untuk memastikan setiap komponen mengarahkan pengguna dengan tepat,

32 Pengembangan Proyek Website..., Jason Belmiro, Universitas Multimedia Nusantara pengujian blackbox dilakukan dengan hasil yang didapatkan pada tabel 3.6 di bawah ini

| No. | Fitur     | yang  | Skenario  |          | Hasil yang Dihara   | pkan  | Hasil     |
|-----|-----------|-------|-----------|----------|---------------------|-------|-----------|
|     | Diuji     |       |           |          |                     |       | Pengujian |
| 1   | Tombol    |       | Pengguna  | menekan  | Pengguna akan       |       | Berhasil  |
|     | "Sidenav" |       | tombol "S | Sidenav" | ditampilkan dengar  | ı     |           |
|     |           |       |           |          | daftar menu seperti |       |           |
|     |           |       |           |          | Dashboard, Chabo    | t,    |           |
|     |           |       |           |          | Contact, Message I  | Log,  |           |
|     |           |       |           |          | dan User            |       |           |
| 2   | Tombol    | "Send | Pengguna  | menekan  | Pengguna            | akan  | Belum     |
|     | Message"  |       | tombol    | "Send    | mengirimkan         | pesan | Berfungsi |
|     |           |       | Message"  | ,        | ke kontak yang ditu | ıju   | (Hanya    |
|     |           |       |           |          |                     |       | Desain)   |

Tabel 3.6. Hasil Pengujian Blackbox Testing pada Halaman Contact Website Internal

4. **Halaman** *Message Log* Gambar 3.9 di bawah ini menunjukkan halaman *message log* yang menampilkan daftar riwayat pesan yang berisi informasi tanggal, pengirim, dan isi pesan. Pengguna dapat mencari pesan berdasarkan kata kunci menggunakan fitur pencarian.

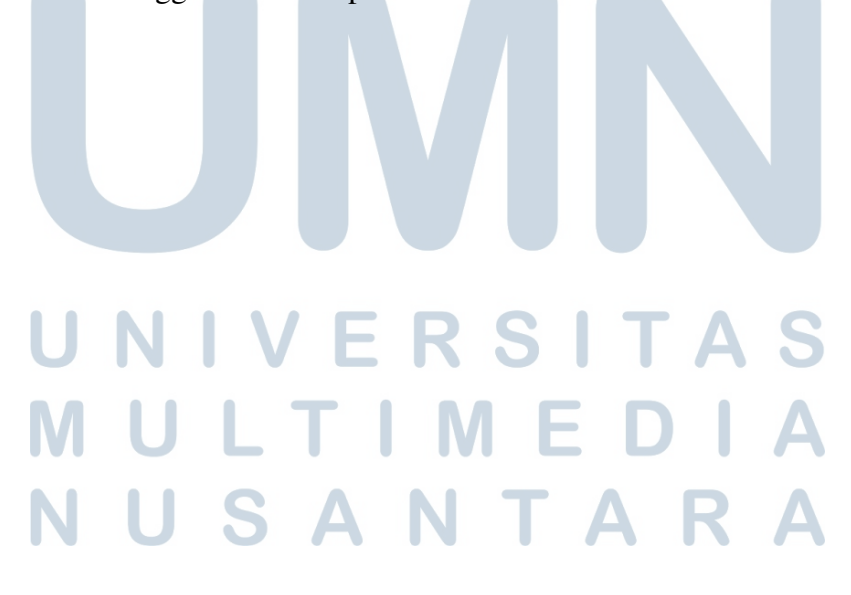

|                                             | Admin                                                                                                    |    |
|---------------------------------------------|----------------------------------------------------------------------------------------------------|----|
| Message Log                                 |                                                                                                    |    |
| 20-11-2024 - Chatbot                        |                                                                                                    |    |
| 28-11-2024 - User                           | www.                                                                                                    |    |
| 07-12-2024 - Support<br>Your issue has been | resolved.                                                                                                    |    |
| Search messages                             | Search                                                                                                    |    |
|                                             |                                                                                                    |    |
|                                             |                                                                                                    |    |
|                                             |                                                                                                    |    |
|                                             |                                                                                                    |    |
|                                             |                                                                                                    |    |
|                                             |                                                                                                    |    |
|                                             | (a) Halaman Message Log                                                                                                    |    |
|                                             |                                                                                                    |    |
|                                             | Reference Contraction Contraction Contract |    |
| Dashboard                                   | Message Log                                                                                                    |    |
| Contact                                     | 20.11-2024 - Charbot                                                                                                    |    |
| 🗟 Message Log                               | How can thelp you today?                                                                                                    |    |
|                                             | I nee support with my account.      Of 12-2024 - Support      Were include the support      Were include the support                                                                                                    |    |
|                                             | Search messages                                                                                                    |    |
|                                             |                                                                                                    |    |
|                                             |                                                                                                    |    |
|                                             |                                                                                                    |    |
|                                             |                                                                                                    |    |
| Help & Support                              |                                                                                                    |    |
| (이 Logout                                   |                                                                                                    |    |
|                                             | (b) Halaman Message Log (Nav Onen)                                                                                                    |    |
|                                             | (b) Halaman message Log (Nav Open)                                                                                                    |    |
|                                             | Gambar 3.11. Halaman Message Log Website Internal                                                                                                    |    |
|                                             |                                                                                                    |    |
| Pot                                         | tongan kode React.js untuk halaman <i>message log</i> website internal disajika                                                                                                    | an |
| nad                                         |                                                                                                    |    |
| pue                                         |                                                                                                    |    |
| 1                                           | {/* Content */}                                                                                                    |    |
| 2                                           | <pre>className={`flex-1 ml-0 mt-14 bg-gray-100 transition</pre>                                                                                                    | _  |
| 2                                           | all \${                                                                                                    |    |
| 4                                           | isSidebarOpen ? "lg:ml-64" : ""                                                                                                    |    |
| 5                                           | }`}                                                                                                    |    |
| 6                                           | >                                                                                                    |    |

34 Pengembangan Proyek Website..., Jason Belmiro, Universitas Multimedia Nusantara

```
{/* Title */}
7
         <div className="px-4 py-4 bg-gray-100 rounded-md mb-4</pre>
8
      ml-2 mt-4">
           <h1 className="text-2xl font-bold text-gray-800">
0
     Message Log</hl>
         </div>
10
         {/* Message List */}
11
         <div className="bg-white shadow-md rounded-md p-6 mx
     -4">
             <div className="overflow-auto max-h-60 border
13
     border-gray-200 rounded-md">
                 className="divide-y divide-gray-200">
14
                 {messages.map((msg) => (
15
                     key={msg.id} className="p-4 hover:bg-
16
     gray-50">
                     {msg
17
     .date} - <strong>{msg.sender}</strong>
                     {msg.message
18
     } 
                     19
                 ))}
20
                 21
             </div>
23
             {/* Search and Filter */}
24
             <div className="mt-4 flex gap-4">
25
                 <input
26
                 type="text"
27
                 placeholder="Search messages..."
28
                 className="w-full p-2 border border-gray-300
29
     rounded-md focus:outline-none focus:ring-2 focus:ring-blue
     -500"
                 />
30
                 <button className="bg-[#3e2b95] text-white px</pre>
     -4 py-2 rounded-md hover:bg-[#534593]">Search</button>
             </div>
         </div>
       </div>
34
35
```

Kode 3.5: Potongan Kode Halaman Message Log Website Internal

Untuk memastikan setiap komponen mengarahkan pengguna dengan tepat, pengujian blackbox dilakukan dengan hasil yang didapatkan pada tabel 3.7 di

#### bawah ini

| No. | Fitur yang | Skenario          | Hasil yang Diharapkan  | Hasil     |
|-----|------------|-------------------|------------------------|-----------|
|     | Diuji      |                   |                        | Pengujian |
| 1   | Tombol     | Pengguna menekan  | Pengguna akan          | Berhasil  |
|     | "Sidenav"  | tombol "Sidenav"  | ditampilkan dengan     |           |
|     |            |                   | daftar menu seperti    |           |
|     |            |                   | Dashboard, Chabot,     |           |
|     |            |                   | Contact, Message Log,  |           |
|     |            |                   | dan User               |           |
| 2   | Tombol     | Pengguna          | Pengguna akan          | Belum     |
|     | "Search"   | memasukkan kata   | dapat mencari pesan    | Berfungsi |
|     |            | kunci pada tombol | berdasarkan kata kunci | (Hanya    |
|     |            | "Search"          |                        | Desain)   |

Tabel 3.7. Hasil Pengujian Blackbox Testing pada Halaman Message Log Website Internal

- 5. **Tampilan** *Responsive* Website yang dikembangkan untuk CV. Inovasi Artificial Intelligence Indonesia (ai-dece) mendukung berbagai perangkat. Setiap perangkat memiliki ukuran yang berbeda. Untuk mengatasi perbedaan perangkat dengan ukuran yang berbeda, website yang dikembangkan mendukung tampilan secara *responsive*.
  - (a) Halaman Dashboard website internal dengan tampilan responsive memiliki beberapa penyesuaian dan perbedaan tata letak. Penyesuaian dan pemindahan tata letak elemen ini dilakukan untuk menyesuaikan ukuran dari perangkat yang digunakan. Gambar 3.12 di bawah ini menunjukkan tampilan halaman Dashboard website internal yang

### responsive UNIVERSITAS MULTIMEDIA NUSANTARA

|                                                            | Admin                                      | A  |
|------------------------------------------------------------|--------------------------------------------|----|
| Dashboard                                                  |                                            |    |
| Total Registered<br>Users<br><b>1,200</b>                  | Current Token Limit<br><b>50,000</b>       |    |
| Remaining Tokens <b>35,000</b>                             | Tokens Expiring This<br>Month<br><b>15</b> |    |
| Token Overview                                             |                                            |    |
| Total Tokens 70% of total tokens are used Remaining Tokens |                                            |    |
| 30% tokens remaining<br>Tokens Expiring This Month         |                                            |    |
| Tokens Expiring Next Month                                 |                                            |    |
| Activity Summary New Users This Month:                     | 50                                         |    |
| (a) Halaman I<br>Mobile                                    | Dashboard pad                              | la |

| ALDECE                                                                                                    | Admin                         |
|----------------------------------------------------------------------------------------------------|-------------------------------|
| Dashboard                                                                                                    |                               |
| Total Registered Users 1,200                                                                                       | Current Token Limit 50,000    |
| Remaining Tokens 35,000                                                                                            | Tokens Expiring This Month 15 |
|                                                                                                    |                               |
| Token Overview                                                                                                    |                               |
| lotal lokens                                                                                                    |                               |
| 70% of total tokens are used                                                                                       |                               |
| Remaining Tokens                                                                                                   |                               |
| 30% tokens remaining                                                                                               |                               |
| Tokens Expiring This Month                                                                                         |                               |
| 15% tokens expiring this month                                                                                     |                               |
|                                                                                                    |                               |
| Tokens Expiring Next Month                                                                                         |                               |
| Tokens Expiring Next Month                                                                                         |                               |
| Tokens Expiring Next Month                                                                                         |                               |
| Tokens Expiring Next Month<br>10% tokens expiring next month<br>Activity Summary                                   |                               |
| Tokens Expiring Next Month 10% takens expiring next month Activity Summary New Users This Month:                   | 50                            |
| Tokens Expiring Next Month 10% tokens expiring next month Activity Summary New Users This Month: Chatbot Requests: | 50<br>300                     |

(b) Halaman Dashboard pada Tablet

Gambar 3.12. Tampilan Responsive Halaman Dashboard Website Internal

Untuk memastikan setiap komponen mengarahkan pengguna dengan tepat, pengujian blackbox dilakukan dengan hasil yang didapatkan pada tabel 3.8 di bawah ini.

Tabel 3.8.Hasil Pengujian BlackboxTestingpadaTampilanResponsiveHalamanDashboard Website Internal

| No. | Fitur yang       | Skenario          | Hasil yang Diharapkan | Hasil     |
|-----|------------------|-------------------|-----------------------|-----------|
|     | Diuji            |                   |                       | Pengujian |
| 1   | Resize menu      | Pengguna          | Ukuran menu navigasi, | Berhasil  |
|     | navigasi, tombol | mengakses halaman | tombol, dan komponen  |           |
|     | navigasi, dan    | Dashboard pada    | lainnya menyesuaikan  |           |
|     | tombol lainnya   | perangkat dengan  | ukuran perangkat      |           |
|     |                  | ukuran layar      |                       |           |
|     |                  | berbeda           |                       |           |

(b) Halaman chatbot website internal dengan tampilan *responsive* memiliki beberapa penyesuaian dan perbedaan tata letak. Penyesuaian dan pemindahan tata letak elemen ini dilakukan untuk menyesuaikan ukuran dari perangkat yang digunakan. Gambar 3.13 di bawah ini menunjukkan tampilan halaman chatbot website internal yang *responsive* 

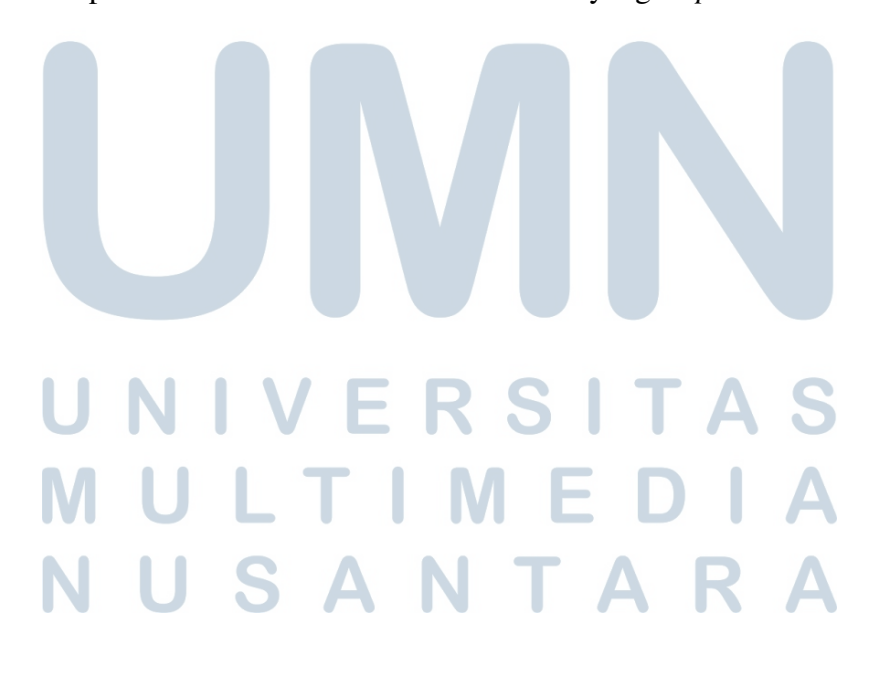

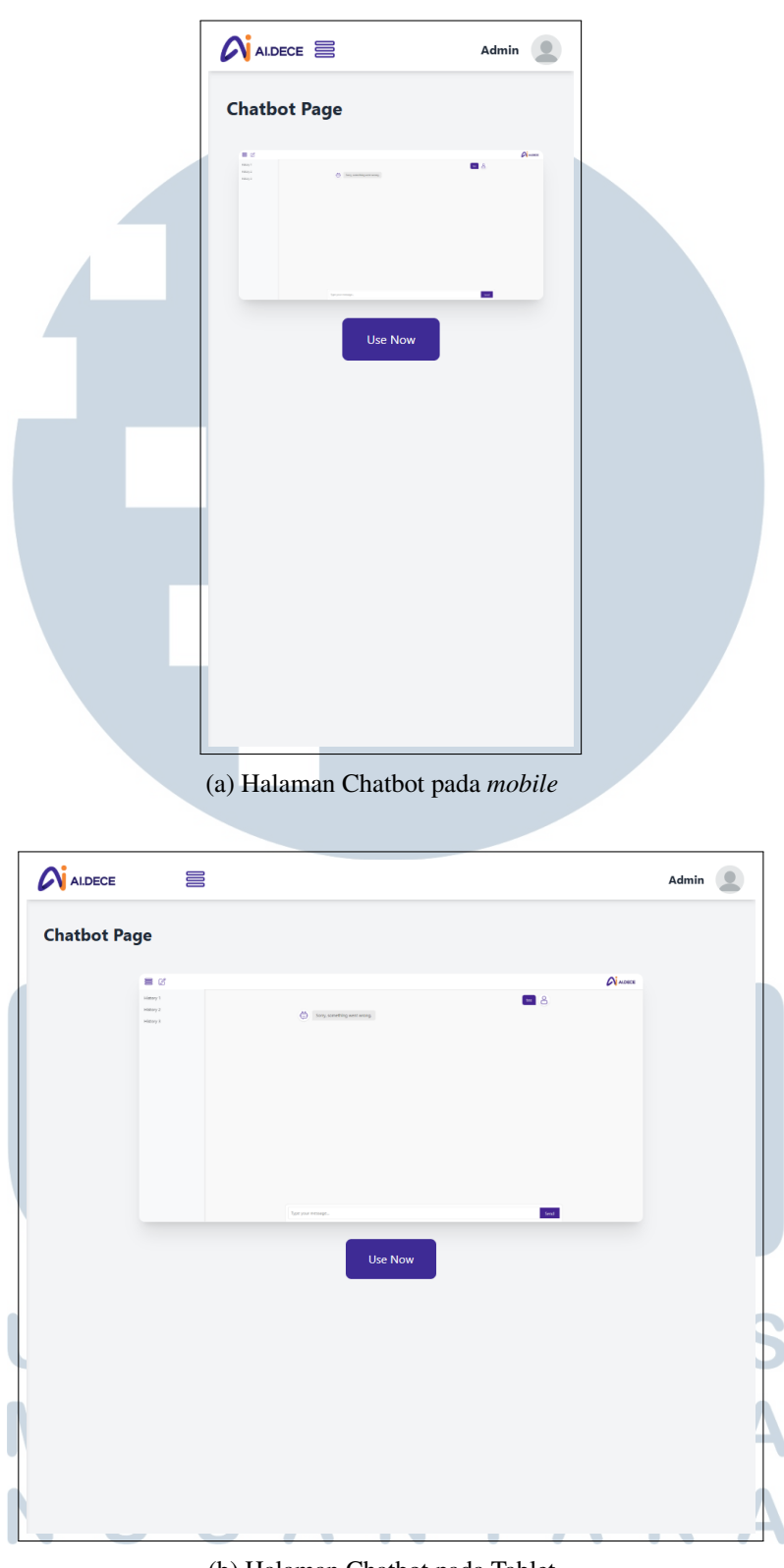

(b) Halaman Chatbot pada Tablet

Gambar 3.13. Tampilan Responsive Halaman Chatbot Website Internal

Untuk memastikan setiap komponen mengarahkan pengguna dengan tepat, pengujian blackbox dilakukan dengan hasil yang didapatkan pada tabel 3.9 di bawah ini.

Tabel 3.9. Hasil Pengujian Blackbox Testing padaTampilan Responsive Halaman ChatbotWebsite Internal

| No. | Fitur yang       | Skenario            | Hasil yang Diharapkan | Hasil     |
|-----|------------------|---------------------|-----------------------|-----------|
|     | Diuji            |                     |                       | Pengujian |
| 1   | Resize menu      | Pengguna            | Ukuran menu navigasi, | Berhasil  |
|     | navigasi, tombol | mengakses           | tombol, dan komponen  |           |
|     | navigasi, dan    | halaman chatbot     | lainnya menyesuaikan  |           |
|     | tombol lainnya   | pada perangkat      | ukuran perangkat      |           |
|     |                  | dengan ukuran layar |                       |           |
|     |                  | berbeda             |                       |           |

(c) Halaman *contact* website internal dengan tampilan *responsive* memiliki beberapa penyesuaian dan perbedaan tata letak. Penyesuaian dan pemindahan tata letak elemen ini dilakukan untuk menyesuaikan ukuran dari perangkat yang digunakan. Gambar 3.14 di bawah ini menunjukkan tampilan halaman *contact* website internal yang *responsive* 

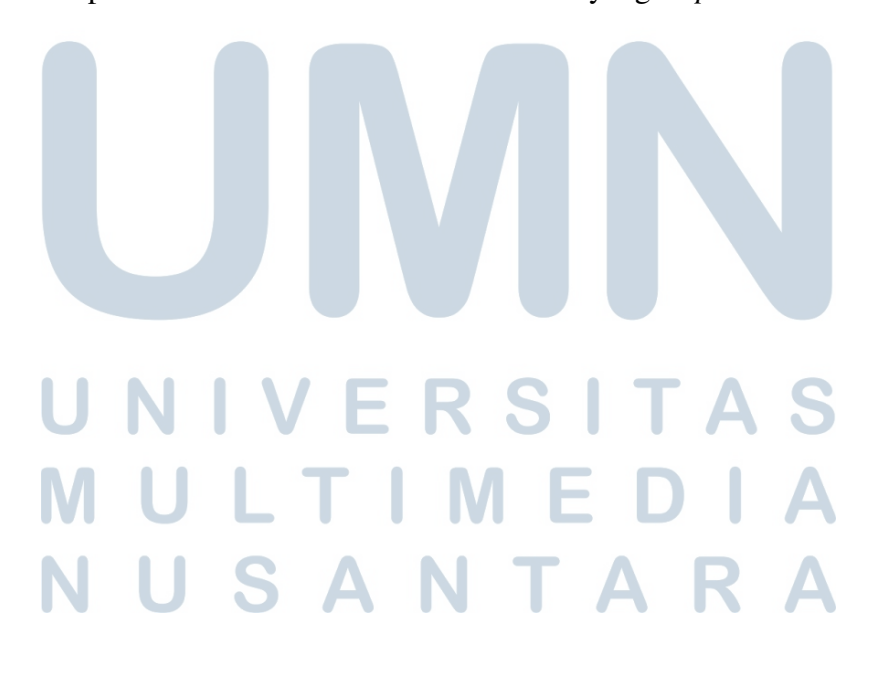

|                                                                                                    | Contact Us                                                              |               |
|----------------------------------------------------------------------------------------------------|-------------------------------------------------------------------------|---------------|
|                                                                                                    | Email: admin@ai-dece.ai                                                 |               |
|                                                                                                    | Working Hours: Mon-Fri, 8:00 AM - 5:00 PM                               |               |
|                                                                                                    | Name                                                                    |               |
|                                                                                                    | Your Name                                                               |               |
|                                                                                                    | Email                                                                   |               |
|                                                                                                    | Your Email                                                              |               |
|                                                                                                    | Message                                                                 |               |
|                                                                                                    | Tour message                                                            |               |
|                                                                                                    |                                                                         |               |
|                                                                                                    | Cond Manage                                                             |               |
|                                                                                                    | Send Message                                                            |               |
|                                                                                                    |                                                                         |               |
|                                                                                                    |                                                                         |               |
|                                                                                                    |                                                                         |               |
|                                                                                                    |                                                                         |               |
|                                                                                                    |                                                                         |               |
|                                                                                                    |                                                                         |               |
|                                                                                                    |                                                                         |               |
|                                                                                                    | (a) Halaman <i>Contact</i> pada <i>Mobil</i>                            | e             |
|                                                                                                    | (a) Halaman <i>Contact</i> pada <i>Mobili</i>                           | e             |
| ALDECE                                                                                                    | (a) Halaman <i>Contact</i> pada <i>Mobile</i>                           | e<br>Admin 🧕  |
| ALDECE                                                                                                    | (a) Halaman <i>Contact</i> pada <i>Mobili</i>                           | e<br>Admin 🙎  |
| ALDECE                                                                                                    | (a) Halaman <i>Contact</i> pada <i>Mobil</i>                            | e<br>Admin    |
| ALDECE<br>Contact Us<br>Email: admin@ai-dece.ai<br>Phone: +62 022 3036 6893<br>Working Hours: Mon-Fri, 83                                                                                                    | (a) Halaman <i>Contact</i> pada <i>Mobili</i>                           | e<br>Admin 💽  |
| ALDECE<br>Contact Us<br>Email: admin@ai-dece.ai<br>Phone: +62 022 3836 6883<br>Working Hours: Mon-Fri, 83<br>Name                                                                                                    | (a) Halaman <i>Contact</i> pada <i>Mobil</i>                            | e<br>Admin 🧕  |
| ALDECE         Contact Us         Email: admin@ai-dece.ai         Phone: +62 822 8336 6883         Working Hours: Mon-Fri, 88         Name         Your Name                                                                                                    | (a) Halaman <i>Contact</i> pada <i>Mobili</i>                           | e<br>Admin 🖉  |
| ALDECE Contact Us Email: admin@ai-dece.ai Phone: +62 822 3836 6883 Working Hours: Mon-Fri, 83 Name Your Name Email Email                                                                                                    | (a) Halaman <i>Contact</i> pada <i>Mobil</i>                            | e<br>Admin    |
| ALDECE Contact Us Email: admin@ai-dece.ai Phone: +62 822 3836 6883 Working Hours: Mon-Fri, 84 Name Your Name Email Your Phail                                                                                                    | (a) Halaman <i>Contact</i> pada <i>Mobil</i>                            | e<br>Admin    |
| ALDECE Contact Us Email: admin@ai-dece.ai Phone: +62 822 3836 6883 Working Hours: Mon-Fri, 8st Working Hours: Mon-Fri, 8st Name Your Name Email Your Canail Message Your Email Message Your Mercane                                                                                                    | (a) Halaman <i>Contact</i> pada <i>Mobil</i>                            | e<br>Admin () |
| ALDECE Contact Us Email: admin@ai-dece.ai Phone: +62 822 3836 6883 Working Hours: Mon-Fri, 83 Name Your Name Email Your Email Message Your Message                                                                                                    | (a) Halaman <i>Contact</i> pada <i>Mobil</i>                            | e<br>Admin    |
| Contact Us<br>Email: admin@al-dece.ai<br>Phone: +62 022 3036 6893<br>Working Hours: Mon-Fri, 83<br>Name<br>Your Name<br>Email<br>Your Email<br>Message<br>Your Message                                                                                                    | (a) Halaman <i>Contact</i> pada <i>Mobili</i>                           | e<br>Admin    |
| ALDECE<br>Contact Us<br>Email: admin@ai-dece.ai<br>Phone: +62 822 3836 6883<br>Working Hours: Mon-Fri, 83<br>Name<br>Your Name<br>Email<br>Your Email<br>Message<br>Your Message                                                                                                    | (a) Halaman <i>Contact</i> pada <i>Mobili</i>                           | e<br>Admin    |
| ALDECE Contact Us Email: admin@ai-dece.ai Phone: +62 822 3836 6883 Workt 96 2022 3836 6883 Workt 96 2023 3836 6883 Name Your Name Total Name Your Contact Us Your Mame Your Sease Your Message Your Message                                                                                                    | (a) Halaman <i>Contact</i> pada <i>Mobili</i>                           | e<br>Admin    |
| ALDECE Contact Us Email: admin@ai-dece.ai Phone: +62 822 3836 6883 Work: ye2 822 3836 6883 Work: ye2 822 3836 6883 Work: ye2 822 3836 6883 Name Your State Name Your Ame Your Ame Your | (a) Halaman <i>Contact</i> pada <i>Mobili</i>                           | e<br>Admin    |
| ALDECE Contact Us Email: admin@ai-dece.ai Phone: +62 822 3836 6893 Working Hours: Mon-Fri. 8x Name Your Name Email Your Ramil Message Your Message                                                                                                    | (a) Halaman <i>Contact</i> pada <i>Mobili</i>                           | e<br>Admin    |
| ALDECE Contact Us Email: admin@ai-dece.ai Phone: +62 822 3836 6883 Working Hours: Mon-Fri, 83 Name Your Name Email Your Email Message Your Message                                                                                                    | (a) Halaman Contact pada Mobil.<br>9<br>10 AM - 5:00 PM<br>Send Message | e<br>Admin    |
| ALDECE Contact Us Email: admin@al-dece.ai Phone: +62 822 3836 6883 Working Hours: Mon-Fri, 83 Name Your Name Email Your Email Message Your Message                                                                                                    | (a) Halaman Contact pada Mobil.                                         | e<br>Admin    |

(b) Halaman Contact pada Tablet

Gambar 3.14. Tampilan Responsive Halaman Contact Website Internal

Untuk memastikan setiap komponen mengarahkan pengguna dengan tepat, pengujian blackbox dilakukan dengan hasil yang didapatkan pada tabel 3.10 di bawah ini.

Tabel 3.10. Hasil Pengujian Blackbox Testing pada Tampilan Responsive Halaman ContactWebsite Internal

| No. | Fitur yang       | Skenario            | Hasil yang Diharapkan | Hasil     |
|-----|------------------|---------------------|-----------------------|-----------|
|     | Diuji            |                     |                       | Pengujian |
| 1   | Resize menu      | Pengguna            | Ukuran menu navigasi, | Berhasil  |
|     | navigasi, tombol | mengakses           | tombol, dan komponen  |           |
|     | navigasi, dan    | halaman contact     | lainnya menyesuaikan  |           |
|     | tombol lainnya   | pada perangkat      | ukuran perangkat      |           |
|     |                  | dengan ukuran layar |                       |           |
|     |                  | berbeda             |                       |           |

(d) Halaman *message log* website internal dengan tampilan *responsive* memiliki beberapa penyesuaian dan perbedaan tata letak. Penyesuaian dan pemindahan tata letak elemen ini dilakukan untuk menyesuaikan ukuran dari perangkat yang digunakan. Gambar 3.15 di bawah ini menunjukkan tampilan halaman *message log* website internal yang *responsive* 

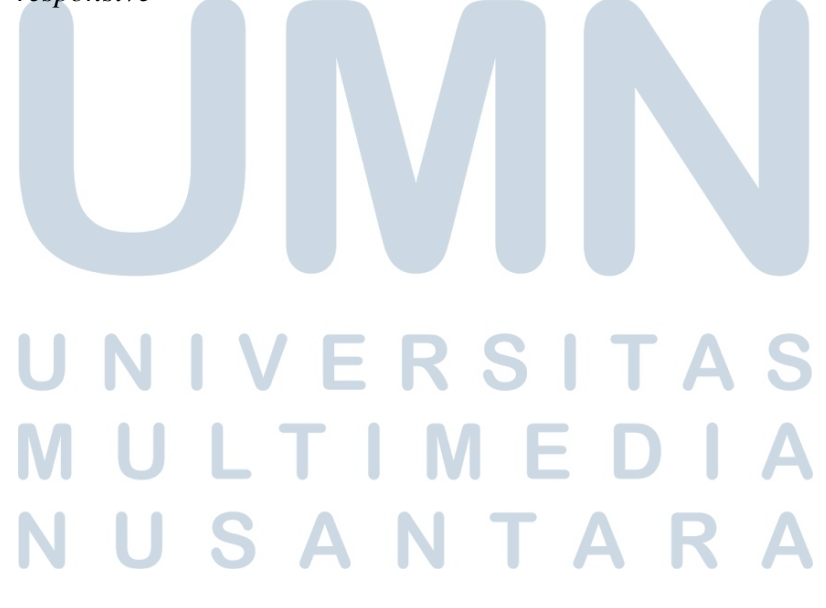

|                                                                                                    | Message Log                                                  |                       |
|----------------------------------------------------------------------------------------------------|--------------------------------------------------------------|-----------------------|
|                                                                                                    | 20-11-2024 - <b>Chatbot</b><br>How can I help you today?     |                       |
|                                                                                                    | 28-11-2024 - <b>User</b><br>I need support with my account.  |                       |
|                                                                                                    | 07-12-2024 - <b>Support</b><br>Your issue has been resolved. |                       |
|                                                                                                    | Search messages Search                                       |                       |
|                                                                                                    |                                                              |                       |
|                                                                                                    |                                                              |                       |
|                                                                                                    |                                                              |                       |
|                                                                                                    |                                                              |                       |
|                                                                                                    |                                                              |                       |
|                                                                                                    |                                                              |                       |
|                                                                                                    |                                                              |                       |
|                                                                                                    |                                                              |                       |
|                                                                                                    |                                                              |                       |
|                                                                                                    | (a) Halaman Message Log pa                                   | nda                   |
|                                                                                                    | (a) Halaman <i>Message Log</i> pa<br>Mobile                  | nda                   |
|                                                                                                    | (a) Halaman <i>Message Log</i> pa<br>Mobile                  | nda                   |
| ALDECE                                                                                                    | (a) Halaman <i>Message Log</i> pa<br>Mobile                  | ada<br>Admin <b>Q</b> |
| ALDECE                                                                                                    | (a) Halaman <i>Message Log</i> pa<br>Mobile                  | ada<br>Admin 🧕        |
| ALDECE                                                                                                    | (a) Halaman <i>Message Log</i> pa<br>Mobile                  | ada<br>Admin (2)      |
| ALDECE<br>Message Log                                                                                                    | (a) Halaman <i>Message Log</i> pa<br>Mobile                  | ada<br>Admin 💽        |
| ALDECE                                                                                                    | (a) Halaman <i>Message Log</i> pa<br><i>Mobile</i>           | ada<br>Admin (2)      |
| ALDECE  ALDECE                                                                                                    | (a) Halaman <i>Message Log</i> pa<br><i>Mobile</i>           | ada<br>Admin (2)      |
| ALDECE                                                                                                    | (a) Halaman <i>Message Log</i> pa<br><i>Mobile</i>           | ada<br>Admin (2)      |
| Contraction of the second second seco | (a) Halaman <i>Message Log</i> pa<br><i>Mobile</i>           | ada<br>Admin (2)      |
| ALDECE<br>Message Log<br>20-11-2024 - Chatbot<br>How can I help you today?<br>28-11-2024 - User<br>I need support with my acc<br>07-12-2024 - Support<br>Your issue has been resolve<br>Search messages                                                                                                    | (a) Halaman <i>Message Log</i> pa<br><i>Mobile</i>           | ada<br>Admin ())      |
| ALDECE<br>Message Log<br>20-11-2024 - Chatbot<br>How can I help you today?<br>28-11-2024 - User<br>I need support with my acc<br>07-12-2024 - Support<br>Your issue has been resolvu<br>Search messages                                                                                                    | (a) Halaman <i>Message Log</i> pa<br><i>Mobile</i>           | ada                   |
| ALDECE<br>Message Log<br>20-11-2024 - Chatbot<br>How can I help you today?<br>28-11-2024 - User<br>I need support with my acc<br>07-12-2024 - Support<br>Your issue has been resolve<br>Search messages                                                                                                    | (a) Halaman <i>Message Log</i> pa<br><i>Mobile</i>           | ada                   |
| Contraction of the second second seco | (a) Halaman Message Log pa<br>Mobile                         | ada                   |
| ALDECE<br>Message Log<br>20-11-2024 - Chatbot<br>How can I help you today?<br>28-11-2024 - User<br>I need support with my acc<br>07-12-2024 - Support<br>Your issue has been resolve<br>Search messages                                                                                                    | (a) Halaman <i>Message Log</i> pa<br><i>Mobile</i>           | ada                   |
| Contract of the second second  | (a) Halaman Message Log pa<br>Mobile                         | ada<br>Admin 💽        |

(b) Halaman Message Log (Nav Open)

Gambar 3.15. Halaman Message Log Website Internal

Untuk memastikan setiap komponen mengarahkan pengguna dengan tepat, pengujian blackbox dilakukan dengan hasil yang didapatkan pada tabel 3.11 di bawah ini.

Tabel 3.11. Hasil Pengujian Blackbox Testing pada Tampilan Responsive Halaman MessageLog Website Internal

| No. | Fitur yang       | Skenario            | Hasil yang Diharapkan | Hasil     |
|-----|------------------|---------------------|-----------------------|-----------|
|     | Diuji            |                     |                       | Pengujian |
| 1   | Resize menu      | Pengguna            | Ukuran menu navigasi, | Berhasil  |
|     | navigasi, tombol | mengakses halaman   | tombol, dan komponen  |           |
|     | navigasi, dan    | message log         | lainnya menyesuaikan  |           |
|     | tombol lainnya   | pada perangkat      | ukuran perangkat      |           |
|     |                  | dengan ukuran layar |                       |           |
|     |                  | berbeda             |                       |           |

#### 3.4 Kendala dan Solusi yang Ditemukan

Kendala yang ditemukan selama kerja magang di CV. Inovasi Artificial Intelligence Indonesia (ai-dece) adalah kesulitan dalam memahami dan menerapkan beberapa framework, library, serta tools baru yang digunakan dalam pengembangan chatbot. Meskipun tidak ada kesulitan yang berarti dalam menggunakan React.js, Tailwind CSS, dan Bootstrap, penulis menghadapi tantangan ketika harus menggunakan beberapa komponen yang lebih *advanced*. Hal ini dikarenakan kurangnya pengalaman dalam menerapkan fitur-fitur kompleks tersebut dalam proyek yang dikerjakan.

Namun, kendala ini dapat diatasi berkat adanya dukungan dari kepala divisi yang memberikan arahan dan penjelasan mendalam terkait penggunaan komponen-komponen yang lebih *advanced*. Kepala divisi tidak hanya memberikan bimbingan langsung dalam setiap pertemuan, tetapi juga membantu memperjelas konsep-konsep yang belum dipahami dengan memberikan contoh dan penjelasan praktis. Selain itu, penulis juga aktif mencari solusi secara mandiri melalui dokumentasi resmi, forum, dan sumber daya lainnya untuk mengatasi masalah teknis yang muncul. Pendekatan ini memungkinkan penulis untuk lebih memahami cara kerja framework dan library yang digunakan, serta meningkatkan keterampilan dalam menangani komponen yang lebih kompleks.